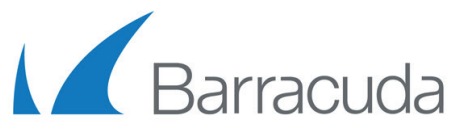

# Barracuda 3G USB MODEM M11 - Quick Start Guide

Thank you for purchasing the Barracuda 3G USB modem that conveniently provides support for wireless broadband communication using 3G/UMTS/HSDPA/HSUPA technologies. The modem supports bandwidths up to 7.2 Mbps and thus provides a cost effective alternative to xDSL and ISDN uplinks or failover lines. Note: SIM card is not included and has to be obtained independently through your cell phone provider.

#### **Packaging Content:**

- One USB Modem
- One USB Cable
- One External Antenna
- One Quick Start Guide

Please contact Barracuda Networks Support if any of these items is missing.

### **Modem Specifications:**

| USB Modem:                  |                                                                                                    |
|-----------------------------|----------------------------------------------------------------------------------------------------|
| Frequencies (MHz)           | GSM 850/900/1800/1900<br>UMT S850/1900/2100/ S2100                                                                                                    |
| Output Power                | Class4 (+33dBm ±2dB) for EGSM900<br>Class 1 (+30dBm ±2dB) for GSM1800<br>Class E2 (+27dBm ± 3dB) for GSM 900 8-PSK<br>Class E2 (+26dBm +3 /-4dB) for GSM 1800 8-PSK<br>Class 3 (+24dBm +1/-3dB) for UMTS 2100, WCDMA FDD Bdl |
| Supported Data Transmission | HSUPA, HSDPA, 3G, UMTS, EDGE                                                                                                    |
| SIM Interface               | 3VDC 6 pin                                                                                                    |
| Power Supply                | 5 VDC via USB Interface                                                                                                    |
| USB Interface               | USB 2.0                                                                                                    |
| Dimensions (LxWxH mm)       | 71 x 49 x 20                                                                                                    |
| Net Weight (g)              | 150                                                                                                    |
| Operation Temperature       | -20 °C to +65 °C                                                                                                    |
| Certifications              | FCC, CE, ROHS                                                                                                    |
| Antenna:                    |                                                                                                    |
| Interface                   | SMA                                                                                                    |
| Frequency Range (MHz)       | 800-2800                                                                                                    |
| Input Impendence (Ohm)      | 50                                                                                                    |
| Gain (dBi)                  | 3.5                                                                                                    |
| Polarization Type           | Vertical                                                                                                    |
| Radiation Direction         | Omnidirectional                                                                                                    |
| VSWR                        | <1.5                                                                                                    |
| Max. Input Power (W)        | 50                                                                                                    |
| Length (mm)                 | 174                                                                                                    |
| Cable Length (mm)           | 3000                                                                                                    |

## **Overview:**

- 1. SIM Tray
- 2. SIM Tray Lock (open SIM Tray by pressing the lock with a pen)
- USB Interface 3.
- 4. Headphone Jack
- 5. LED 1 (green)
- LED 2 (red) 6.

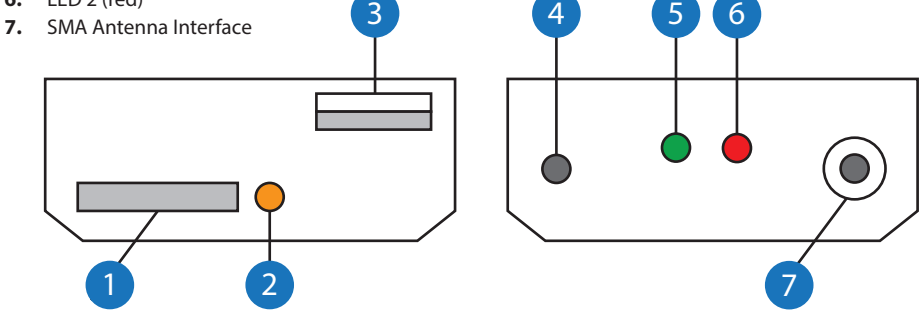

## The Status LEDs:

Your Barracuda 3G USB modem is equipped with two status LEDs that indicate the operational state of the modem by changing between off, slow blinking, fast blinking, and steady glowing. The table below shows the different meanings of the different glowing states:

| LED 1 | LED 2 | State         | Meaning                                                           |
|-------|-------|---------------|-------------------------------------------------------------------|
| -     | RED   | Steady        | SIM card missing, no PIN set, not in provider net, ERROR          |
| GREEN | -     | Blinking      | Successful Wireless WAN connec-<br>tion with provider established |
| GREEN | -     | Fast Blinking | Data transfer using Wireless WAN uplink                           |
| GREEN | RED   | Blinking      | Successful EDGE connection with provider established              |
| GREEN | RED   | Fast Blinking | Data Transfer using EDGE<br>uplink                                |

## **Getting Started**

1. Open the SIM card tray by carefully pressing on the tray lock that is situated next to the tray, ideally by using a pen. Remove the SIM card tray and place the SIM card in the tray.

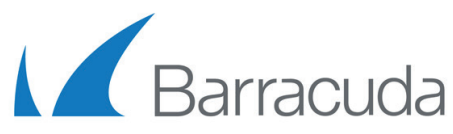

## Barracuda 3G USB MODEM M11 - Quick Start Guide

2. Connect the USB modem to a free USB port on your Barracuda NextGen Firewall by using the included USB extension cable.

**Note:** The firewall appliance needs to be powered off, as otherwise the modem driver will not be initialized.

- **3.** Connect the external antenna to the SMA interface of the USB modem. The external antenna is equipped with a magnetic base thus allowing for convenient placement on racks or any other metal surfaces.
- **4.** Place the USB modem. Ideally use the included Velcro tape for affixing the modem e.g. to the Barracuda NextGen Firewall appliance or deploy the modem with a standard cap rail.
- Power on the Barracuda NextGen Firewall and modify the WWAN network settings by navigating to Config > Network > Wireless WAN.
- 6. Set Enable WWAN to YES.
- 7. For the Modem, choose Barracuda 3G Modem [USB] from the drop-down-list.
- 8. Enter the Access Point Name of the provider (available from the provider).
- 9. Enter the SIM PIN number (if PIN needed).

| Wireless WAN Setup      |                                      |    |
|-------------------------|--------------------------------------|----|
| Enable WWAN             | yes 🗸                                | 0- |
| Standby Mode            | no 🗸 🖉                               | 0- |
| Connection Details      |                                      |    |
| Modem                   | Barracuda 3G Modem [USB] 🗸 🗌 Other 🗐 | )- |
| Access Point Name (APN) | A1.net                               | )- |
| SIM PIN                 | New •••••                            | )- |
|                         | Confirm                              |    |
|                         | Strength                             |    |

- **10.** Enter the **Phone Number** for dial-in (available from the provider).
- 11. Commit Changes

To commit all previously done configuration steps, the new configuration needs to be activated at the Barracuda NextGen Firewall. ⇔ Click **Send Changes** followed by **Activate**.

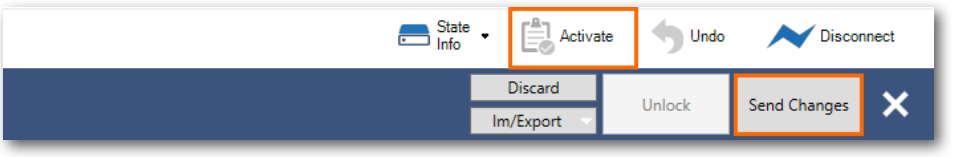

## 12. Network Activation

Go to **Control** > **Box** and click **Activate new network configuration** within the **Network** section. Click **Failsafe** in the appearing **Network Activation pop-up window**. Wait for the **Activation Succeeded** dialog, and then click **OK**.

**Note:** Due to network activation you may lose connection to the appliance. Select **Reconnect** (upper right) to reconnect to the appliance.

| Server 🛃 Network 📰 Re                                                                                                    | sources Rex Box                                                                                                    |
|----------------------------------------------------------------------------------------------------|----------------------------------------------------------------------------------------------------|
| ✓ Time         Time Zone:         12:19:27         ②         23.03.2015         ③         Get Time         Show Settings         Restart NTP         Synchronize Time                                                        | Report Copy Report to Clipboard  Network Activation  Select the network activation type: Choose Failsafe to enable an automatic rollback in case of network misconfiguration or Force to activate the network configuration asis. Only use a Soft network activation there explicitly stated. You may have to |
| <ul> <li>Network</li> <li>Verify active network configuration<br/>Restart active network configuration<br/>Verify new network configuration</li> <li>Activate new network configuration</li> <li>Dynamic Networks</li> </ul> | reconnect via NG Admin after the activation.<br>Failsafe and Force activations may cause active sessions to time out.<br>Set Timeout Sec<br>Failsafe Force Soft Cancel                                                                                                    |

- 13. Navigate to Control > Network and check the availability of the WWAN uplink (ppp5)
- In order to restart, switch-off or stop the WWAN connections navigate to Control > Box > Dynamic Networks.

For further details, please visit our tech-library under the following link: <u>https://campus.barracuda.com</u>